# Mise en place du SSO

Microsoft Azure

# Son fonctionnement

Pour se connecter via SSO, il faut se connecter via son adresse email professionnelle sur la page

de connexion.

| Connexion |                    |
|-----------|--------------------|
| Continuer |                    |
|           | by <b>ННЕУТЕАМ</b> |

La redirection vers votre portail de connexion SSO sera alors effectuée automatiquement.

À noter : Une fois la première connexion effectuée sur votre portail SSO, celui-ci n'apparaîtra plus aux yeux de l'utilisateur et la connexion vers HeyTeam se fera directement.

### Pour les nouveaux collaborateurs :

- Un nouveau collaborateur se connecte sur la plateforme HeyTeam via son adresse email personnelle jusqu'à son "jour d'arrivée dans l'entreprise + 1" (cette date est paramétrable sur la plateforme).
- Un passage vers l'adresse professionnelle est automatiquement fait à partir de cette date.

Cela signifie que dans un premier temps le nouveau collaborateur n'aura pas accès au SSO. Il devra créer un mot de passe et se connecter à HeyTeam de manière classique avec son adresse email personnelle.

#### Autres utilisateurs :

 Excepté les nouveaux collaborateurs, les utilisateurs invités sur HeyTeam se connectent directement avec leur adresse professionnelle, permettant d'accéder dès la première connexion au SSO mis en place.

### Lors de la première connexion à HeyTeam via le SSO :

 L'onglet "Mot de Passe" dans la section "Mon Compte" n'apparaît plus sur la plateforme HeyTeam. La section "Création du mot de passe" lors de la première connexion disparaît également.

# Sa mise en place

# **Microsoft AZURE**

1. Dans "All services", cliquez sur "Azure"

| All Services Filter servi | ices                |                                                |                     |                      |                                                                          |  |
|---------------------------|---------------------|------------------------------------------------|---------------------|----------------------|--------------------------------------------------------------------------|--|
| Overview                  | Featured            |                                                |                     |                      |                                                                          |  |
| Categories                |                     |                                                |                     |                      |                                                                          |  |
| All<br>General            | Azure Active        | Azure Activ                                    | ve Directory 🖈      | Storage Si           | a 🚯 ↔                                                                    |  |
| Compute                   | Directory           |                                                |                     | accounts data        | bases Management networks                                                |  |
| Networking                |                     | O View                                         |                     |                      |                                                                          |  |
| Storage                   | $\rightarrow$       | Free training from Micro                       | soft                |                      |                                                                          |  |
| Web                       | All services        | ince training from the o                       |                     |                      |                                                                          |  |
| Mobile                    | é                   | Secure your application by<br>6 units - 50 min | using OpenID Conn   |                      |                                                                          |  |
| Containers                | Free training f     |                                                |                     |                      |                                                                          |  |
| Databases                 |                     | Useful links                                   |                     |                      |                                                                          |  |
| Analytics                 |                     | Overview 🗗                                     |                     |                      |                                                                          |  |
| Blockchain                | Core Cloud Se       | Documentation D                                |                     | as - Manage services | Cloud Concepts - Principles of clo                                       |  |
| Al + machine learning     | architecture ar     | Pricing B*                                     |                     | rtal                 | computing                                                                |  |
| Internet of things        | 9 units • 45 min    | hal activate of examp                          | 9 units • 1 hr 13 n | nin                  | 10 units • 1 hr 2 min                                                    |  |
| Mixed reality             | datacenters you can | deploy your services                           | services, and custo | omize the portal.    | Explore the core concepts of cloud<br>computing and how it can help your |  |
| Integration               | of Azure, how redun | idancy is provided,                            |                     |                      | Man C33.                                                                 |  |
| Identity                  | Mirmeoft provider   | nee gaaranees                                  |                     |                      |                                                                          |  |
| Security                  | Start D             |                                                | Start 🖾             |                      | Start @                                                                  |  |
| DevOps                    |                     |                                                |                     |                      |                                                                          |  |
| Migrate                   | Get to know Azu     | ire                                            |                     |                      |                                                                          |  |
| Monitor                   |                     |                                                |                     |                      |                                                                          |  |
| Management + governance   | Quickstart Center   |                                                | Free offerings      |                      | Work with an expert                                                      |  |
| 5                         | Want to create a we | b app or set up a                              | Do you know with    | your Azure free      | Azure experts are service provider                                       |  |

# 2. Créer une nouvelle application

| ≡        | Microsoft Azure 🔎 Sea                                                       | arch resources, services, and docs (G+/)                                                                                                    | ≥_                      | Ŗ                   | ¢                 | \$                 | 0                   | ~~                       |
|----------|-----------------------------------------------------------------------------|----------------------------------------------------------------------------------------------------|-------------------------|---------------------|-------------------|--------------------|---------------------|--------------------------|
| All      | All services > Répertoire par défaut                                        |                                                                                                    |                         |                     |                   |                    |                     |                          |
|          | Répertoire par dé                                                           | faut   App registrations 🖈 ···                                                                                                    |                         |                     |                   |                    |                     |                          |
| 0<br>    | Overview<br>Preview features<br>Diagnose and solve problems                 | <ul> <li>≪ + New registration</li></ul>                                                                                                    | <i>रू</i>               | Got fee             | iback?            |                    |                     |                          |
| Ma       | inage<br>Users                                                              | Starting June 30th, 2020 we will no longer add any new features to Azure Active Directory Authentication Library (ADAL) a security updates but we will no longer provide feature updates. Applications will need to be upgraded to Microsoft Authentication Library (ADAL) a security updates but we will no longer provide feature updates. Applications will need to be upgraded to Microsoft Authentication Library (ADAL) a security updates but we will no longer provide feature updates. Applications will need to be upgraded to Microsoft Authentication Library (ADAL) a security updates and the security updates are applied by the security updates are applied by the security updates. | and Azure<br>entication | e AD Gra<br>Library | iph. We<br>(MSAL) | will cor<br>and Mi | ntinue t<br>crosoft | o provide t<br>Graph. Le |
| 24<br>() | Groups<br>External Identities                                               | All applications Owned applications Deleted applications Applications from personal account                                                                                                    |                         |                     |                   |                    |                     |                          |
| 2        | Roles and administrators<br>Administrative units<br>Enterprise applications | Start typing a name or Application ID to filter these results  Display name  Application (client                                                                                                    | ) ID                    |                     |                   |                    | Creat               | ted on                   |
| -        | Devices<br>App registrations                                                | No results.                                                                                                    | ons in th               | is direc            | tory              |                    |                     |                          |
| ۵        | Identity Governance                                                         | View all applications in the directory                                                                                                    | y                       | is anec             | cory.             |                    |                     |                          |
| 15       | Application proxy                                                           | View all applications from personal acc                                                                                                    | ount                    |                     |                   |                    |                     |                          |
| Å        | Licenses                                                                    |                                                                                                    |                         |                     |                   |                    |                     |                          |
| •        | Azure AD Connect                                                            |                                                                                                    |                         |                     |                   |                    |                     |                          |
| ي<br>ه   | Mobility (MDM and MAM)                                                      |                                                                                                    |                         |                     |                   |                    |                     |                          |
| +        | Password reset                                                              |                                                                                                    |                         |                     |                   |                    |                     |                          |
|          | Company branding                                                            |                                                                                                    |                         |                     |                   |                    |                     |                          |
| 2        | User settings                                                               |                                                                                                    |                         |                     |                   |                    |                     |                          |
| U        | Properties                                                                  |                                                                                                    |                         |                     |                   |                    |                     |                          |

# 3. Remplir les paramètres de l'application :

# Name : HeyTeam

**Redirect URI :** vous a été communiqué par HeyTeam. Elle est toujours dans le format suivant https://<domaine>.heyteam.com/openid

Microsoft Azure

All services > Répertoire par défaut >

### Register an application

\* Name

The user-facing display name for this application (this can be changed later).

HeyTeam

#### Supported account types

Who can use this application or access this API?

Accounts in this organizational directory only (Répertoire par défaut only - Single tenant)

O Accounts in any organizational directory (Any Azure AD directory - Multitenant)

O Accounts in any organizational directory (Any Azure AD directory - Multitenant) and personal Microsoft accounts (e.g. Skype, Xbox)

1

Personal Microsoft accounts only

Help me choose...

#### Redirect URI (optional)

We'll return the authentication response to this URI after successfully authenticating the user. Providing this now is optional and it can be changed later, but a value is required for most authentication scenarios.

| Web 🗸 | https://kurmi.heyteam.com/openid | $\checkmark$ |
|-------|----------------------------------|--------------|
|       |                                  |              |

Register an app you're working on here. Integrate gallery apps and other apps from outside your organization by adding from Enterprise applications.

By proceeding, you agree to the Microsoft Platform Policies 🖄

Register

 Une fois l'application créée, ajouter un client secret "Client credential" > Ajouter un nouveau client secret

| Dearente                                                                                                    | sources, services, and docs (G+/)                                                                                                    |                                                                                                    | 2.                                                                                                    |                                                                                                    | RÉP                                            |
|----------------------------------------------------------------------------------------------------|----------------------------------------------------------------------------------------------------|----------------------------------------------------------------------------------------------------|----------------------------------------------------------------------------------------------------|----------------------------------------------------------------------------------------------------|------------------------------------------------|
| All services > Répertoire par défaut >                                                                                                    |                                                                                                    |                                                                                                    |                                                                                                    |                                                                                                    |                                                |
| 賎 HeyTeam 🛷 🗠                                                                                                    |                                                                                                    |                                                                                                    |                                                                                                    |                                                                                                    |                                                |
| Search (Cmd+/) «                                                                                                    | 🗊 Delete 🌐 Endpoints 💀 Preview fea                                                                                                    | ures                                                                                                    |                                                                                                    |                                                                                                    |                                                |
|                                                                                                    |                                                                                                    |                                                                                                    |                                                                                                    |                                                                                                    |                                                |
| Ouickstart                                                                                                    | ∧ Essentials                                                                                                    |                                                                                                    |                                                                                                    |                                                                                                    |                                                |
| <ul> <li>Quickstant</li> <li>Integration assistant</li> </ul>                                                                                                    | Display name : HeyTeam                                                                                                    |                                                                                                    | Client credentials                                                                                                   | : Add a certificate or secret                                                                      |                                                |
| Mintegration assistant                                                                                                    | Application (client) ID : e34abaf3-a8e5-                                                                                                    | 4944-8536-a6a9d0f2855b                                                                                                    | Redirect URIs                                                                                                    | : 1 web. 0 spa. 0 Add a certificate                                                                | or secret                                      |
| Manage                                                                                                    | Object ID : c3bd45f5-ee2e-                                                                                                    | 456f-b9a3-4c26741739e7                                                                                                    | Application ID URI                                                                                                   | : Add an Application ID URI                                                                        |                                                |
| Branding                                                                                                    | Directory (tenant) ID : c2cc16f2-b797-                                                                                                    | IS42-a836-7ebb2d5f0eb3                                                                                                    | Managed application in I                                                                                             | . : HeyTeam                                                                                        |                                                |
| Authentication                                                                                                    | Supported account types : My organization                                                                                                    | only                                                                                                    |                                                                                                    |                                                                                                    |                                                |
| Certificates & secrets                                                                                                    | Welcome to the new and improved App                                                                                                    | registrations. Looking to learn how it's changed from App                                                                                                    | p registrations (Legacy)? Learn                                                                                      | more                                                                                               |                                                |
| Token configuration                                                                                                    |                                                                                                    |                                                                                                    |                                                                                                    |                                                                                                    |                                                |
| API permissions                                                                                                    | f Starting June 30th, 2020 we will no long                                                                                                    | r add any new features to Azure Active Directory Authent                                                                                                    | tication Library (ADAL) and Azu                                                                                      | re AD Graph. We will continue to provi                                                             | ide technical                                  |
| Expose an API                                                                                                    | security updates but we will no longer p                                                                                                    | ovide reature updates. Applications will need to be upgra                                                                                                    | aded to Microsoft Authenticatio                                                                                      | in Library (MSAL) and Microsoft Graph.                                                             | . Learn more                                   |
| App roles                                                                                                    | Get Started Documentation                                                                                                    |                                                                                                    |                                                                                                    |                                                                                                    |                                                |
| A Owners                                                                                                    |                                                                                                    |                                                                                                    |                                                                                                    |                                                                                                    |                                                |
| Roles and administrators   Preview                                                                                                    | Buil                                                                                                    | d your application with th                                                                                                    | o Microsoft id                                                                                                    | ontity platform                                                                                    |                                                |
| 11 Manifest                                                                                                    | Duit                                                                                                    | your application with the                                                                                                    |                                                                                                    | entity platform                                                                                    |                                                |
| Support + Troubleshooting                                                                                                    | The Microsoft                                                                                                    | dentity platform is an authentication service, open-so<br>dards-based authentication solutions, access and pro-                                                                                                    | ource libraries, and application<br>otect APIs, and add sign-in for                                                  | on management tools. You can creat                                                                 | te                                             |
|                                                                                                    | nouen, su                                                                                                    | more                                                                                                    | C <sup>1</sup>                                                                                                    | your users and customers. Learn                                                                    |                                                |
| New support request                                                                                                    |                                                                                                    |                                                                                                    |                                                                                                    |                                                                                                    |                                                |
|                                                                                                    | A A A A A A A A A A A A A A A A A A A                                                                                                    | P os                                                                                                    |                                                                                                    |                                                                                                    |                                                |
|                                                                                                    |                                                                                                    |                                                                                                    | Ó                                                                                                    | <u>.</u>                                                                                           | 1                                              |
|                                                                                                    | X 🗊 🔬                                                                                                    |                                                                                                    | 1                                                                                                    |                                                                                                    | 7                                              |
|                                                                                                    |                                                                                                    |                                                                                                    |                                                                                                    |                                                                                                    |                                                |
|                                                                                                    | Call ADIc                                                                                                    | Sign in users in 5 minu                                                                                                    | toc                                                                                                    | Configure for your orga                                                                            |                                                |
|                                                                                                    | Call AFIS                                                                                                    | Sign in users in 5 minu                                                                                                    | ites                                                                                                    | configure for your orga                                                                            | nization                                       |
|                                                                                                    |                                                                                                    | Sign in asers in 5 minu                                                                                                    |                                                                                                    | configure for your orga                                                                            | nization                                       |
| Uverview                                                                                                    | Credentials enable confident                                                                                                    | al applications to identify themselves to th                                                                                                    | he authentication service                                                                                            | ce when receiving tokens at a                                                                      | nization                                       |
| Overview     Ouickstart                                                                                                    | Credentials enable confident<br>scheme). For a higher level o                                                                                                    | al applications to identify themselves to the assurance, we recommend using a certific                                                                                                    | he authentication servic<br>cate (instead of a client                                                                | e when receiving tokens at a secret) as a credential.                                              | nization                                       |
| Overview Quickstart                                                                                                    | Credentials enable confident scheme). For a higher level o                                                                                                    | al applications to identify themselves to the assurance, we recommend using a certific                                                                                                    | he authentication servic<br>cate (instead of a client                                                                | configure for your orga                                                                            | nization                                       |
| <ul> <li>Overview</li> <li>Quickstart</li> <li>Integration assistant</li> </ul>                                                                                                    | Credentials enable confident<br>scheme). For a higher level o                                                                                                    | al applications to identify themselves to the assurance, we recommend using a certific                                                                                                    | he authentication servic<br>cate (instead of a client                                                                | e when receiving tokens at a secret) as a credential.                                              | nization                                       |
| Overview     Quickstart     Integration assistant Manage                                                                                                    | Credentials enable confident<br>scheme). For a higher level o                                                                                                    | al applications to identify themselves to the assurance, we recommend using a certific                                                                                                    | he authentication servic<br>cate (instead of a client                                                                | e when receiving tokens at a secret) as a credential.                                              | nization                                       |
| Cverview Quickstart Integration assistant Manage Recording                                                                                                    | Credentials enable confident<br>scheme). For a higher level o<br>Certificates<br>Certificates can be used as se                                                                                                    | al applications to identify themselves to th<br>assurance, we recommend using a certific<br>crets to prove the application's identity wi                                                                                                    | he authentication servic<br>cate (instead of a client<br>hen requesting a token                                      | e when receiving tokens at a secret) as a credential.                                              | nization<br>a web ado<br>public key            |
| Cverview Quickstart Integration assistant Manage Branding                                                                                                    | Credentials enable confident<br>scheme). For a higher level o<br>Certificates<br>Certificates can be used as se                                                                                                    | al applications to identify themselves to the<br>assurance, we recommend using a certific<br>crets to prove the application's identity wi                                                                                                    | he authentication servic<br>cate (instead of a client<br>hen requesting a token                                      | e when receiving tokens at a secret) as a credential.                                              | nization<br>a web ado                          |
| <ul> <li>Overview</li> <li>Quickstart</li> <li>Integration assistant</li> <li>Manage</li> <li>Branding</li> <li>Authentication</li> </ul>                                                                                                    | Credentials enable confident<br>scheme). For a higher level o<br>Certificates<br>Certificates can be used as se<br>T Upload certificate                                                                                                    | al applications to identify themselves to th<br>assurance, we recommend using a certific<br>crets to prove the application's identity wi                                                                                                    | he authentication servic<br>cate (instead of a client<br>hen requesting a token                                      | e when receiving tokens at a secret) as a credential.                                              | nization<br>a web add                          |
| <ul> <li>Overview</li> <li>Quickstart</li> <li>Integration assistant</li> <li>Manage</li> <li>Branding</li> <li>Authentication</li> <li>Certificates &amp; secrets</li> </ul>                                                                                                    | Credentials enable confident<br>scheme). For a higher level o<br>Certificates<br>Certificates can be used as so<br>T Upload certificate<br>Thumbprint                                                                                                    | al applications to identify themselves to the assurance, we recommend using a certific crets to prove the application's identity will be application and the application of the application of the applicat | he authentication servic<br>cate (instead of a client<br>hen requesting a token<br>Start date                        | e when receiving tokens at a secret) as a credential.<br>Also can be referred to as p              | nization<br>a web add<br>public key<br>Certif  |
| <ul> <li>Overview</li> <li>Quickstart</li> <li>Integration assistant</li> <li>Manage</li> <li>Branding</li> <li>Authentication</li> <li>Certificates &amp; secrets</li> <li>Token configuration</li> </ul>                                                                                                    | Credentials enable confident<br>scheme). For a higher level o<br>Certificates<br>Certificates can be used as so<br>T Upload certificate<br>Thumbprint<br>No certificates have been ad                                                                                                    | al applications to identify themselves to the<br>assurance, we recommend using a certific<br>crets to prove the application's identity we<br>ded for this application.                                                                                                    | he authentication servic<br>cate (instead of a client<br>hen requesting a token<br>Start date                        | e when receiving tokens at a secret) as a credential.<br>Also can be referred to as p<br>Expires   | nization<br>a web add<br>public key<br>Certif  |
| <ul> <li>Overview</li> <li>Quickstart</li> <li>Integration assistant</li> <li>Manage</li> <li>Branding</li> <li>Authentication</li> <li>Certificates &amp; secrets</li> <li>Token configuration</li> <li>API permissions</li> </ul>                                                                                                    | Credentials enable confident<br>scheme). For a higher level o<br>Certificates<br>Certificates can be used as se<br>Tupload certificate<br>Thumbprint<br>No certificates have been ad                                                                                                    | al applications to identify themselves to the<br>assurance, we recommend using a certific<br>crets to prove the application's identity will<br>ded for this application.                                                                                                    | he authentication servic<br>cate (instead of a client<br>hen requesting a token<br>Start date                        | e when receiving tokens at a secret) as a credential.                                              | nization<br>a web add<br>public key<br>Certif  |
| <ul> <li>Overview</li> <li>Quickstart</li> <li>Integration assistant</li> <li>Manage</li> <li>Branding</li> <li>Authentication</li> <li>Certificates &amp; secrets</li> <li>Token configuration</li> <li>API permissions</li> <li>Expose an API</li> </ul>                                                                                                    | Credentials enable confident<br>scheme). For a higher level o<br>Certificates<br>Certificates can be used as se                                                                                                    | al applications to identify themselves to the<br>assurance, we recommend using a certific<br>crets to prove the application's identity will<br>ded for this application.                                                                                                    | he authentication servic<br>cate (instead of a client<br>hen requesting a token<br>Start date                        | e when receiving tokens at a secret) as a credential.                                              | nization<br>a web add                          |
| <ul> <li>Overview</li> <li>Quickstart</li> <li>Integration assistant</li> <li>Manage</li> <li>Branding</li> <li>Authentication</li> <li>Certificates &amp; secrets</li> <li>Token configuration</li> <li>API permissions</li> <li>Expose an API</li> <li>App roles</li> </ul>                                                                                                    | Credentials enable confident<br>scheme). For a higher level o<br>Certificates<br>Certificates can be used as se<br>T Upload certificate<br>Thumbprint<br>No certificates have been ad<br>Client secrets                                                                                                    | al applications to identify themselves to the<br>assurance, we recommend using a certific<br>crets to prove the application's identity will<br>ded for this application.                                                                                                    | he authentication servic<br>cate (instead of a client<br>hen requesting a token<br>Start date                        | e when receiving tokens at a secret) as a credential.                                              | nization<br>a web add<br>public key<br>Certifi |
| <ul> <li>Overview</li> <li>Quickstart</li> <li>Integration assistant</li> <li>Manage</li> <li>Branding</li> <li>Authentication</li> <li>Certificates &amp; secrets</li> <li>Token configuration</li> <li>API permissions</li> <li>Expose an API</li> <li>App roles</li> <li>Owners</li> </ul>                                                                                                    | Credentials enable confident<br>scheme). For a higher level of<br>Certificates<br>Certificates can be used as so<br>↑ Upload certificate<br>Thumbprint<br>No certificates have been ad<br>Client secrets<br>A secret string that the appli                                                                                                    | al applications to identify themselves to the<br>f assurance, we recommend using a certific<br>crets to prove the application's identity we<br>ded for this application.                                                                                                    | he authentication servic<br>cate (instead of a client<br>hen requesting a token<br>Start date                        | e when receiving tokens at a secret) as a credential.<br>Also can be referred to as p<br>Expires   | nization<br>a web add<br>public key<br>Certif  |
| <ul> <li>Overview</li> <li>Quickstart</li> <li>Integration assistant</li> <li>Manage</li> <li>Branding</li> <li>Authentication</li> <li>Certificates &amp; secrets</li> <li>Token configuration</li> <li>API permissions</li> <li>Expose an API</li> <li>App roles</li> <li>Owners</li> <li>Roles and administrators I Preview</li> </ul>                                                                               | Credentials enable confident<br>scheme). For a higher level o<br>Certificates<br>Certificates can be used as so<br>↑ Upload certificate<br>Thumbprint<br>No certificates have been ad<br>Client secrets<br>A secret string that the appli                                                                                                    | al applications to identify themselves to the<br>i assurance, we recommend using a certific<br>crets to prove the application's identity we<br>ded for this application.                                                                                                    | he authentication servic<br>cate (instead of a client<br>hen requesting a token<br>Start date                        | e when receiving tokens at a secret) as a credential.<br>A Also can be referred to as p<br>Expires | nization<br>a web ad<br>oublic key<br>Certif   |
| <ul> <li>Overview</li> <li>Quickstart</li> <li>Integration assistant</li> <li>Manage</li> <li>Branding</li> <li>Authentication</li> <li>Certificates &amp; secrets</li> <li>Token configuration</li> <li>API permissions</li> <li>Expose an API</li> <li>App roles</li> <li>Owners</li> <li>Roles and administrators   Preview</li> </ul>                                                                               | Credentials enable confident<br>scheme). For a higher level o<br>Certificates<br>Certificates can be used as so<br>T Upload certificate<br>Thumbprint<br>No certificates have been ad<br>Client secrets<br>A secret string that the appli                                                                                                    | al applications to identify themselves to the<br>f assurance, we recommend using a certific<br>crets to prove the application's identity we<br>ded for this application.                                                                                                    | he authentication servic<br>cate (instead of a client<br>hen requesting a token<br>Start date                        | e when receiving tokens at a secret) as a credential.<br>A Also can be referred to as p<br>Expires | nization<br>a web add<br>public key<br>Certif  |
| <ul> <li>Overview</li> <li>Quickstart</li> <li>Integration assistant</li> <li>Manage</li> <li>Branding</li> <li>Authentication</li> <li>Certificates &amp; secrets</li> <li>Token configuration</li> <li>API permissions</li> <li>Expose an API</li> <li>App roles</li> <li>Owners</li> <li>Roles and administrators   Preview</li> <li>Manifest</li> </ul>                                                             | Credentials enable confident<br>scheme). For a higher level o<br>Certificates<br>Certificates can be used as so<br>T Upload certificate<br>Thumbprint<br>No certificates have been ad<br>Client secrets<br>A secret string that the appli                                                                                                    | al applications to identify themselves to the<br>i assurance, we recommend using a certific<br>crets to prove the application's identity we<br>ded for this application.                                                                                                    | he authentication servi<br>cate (instead of a client<br>hen requesting a token<br>Start date                         | e when receiving tokens at a secret) as a credential.<br>A Also can be referred to as p<br>Expires | a web add<br>public key<br>Certif              |
| <ul> <li>Overview</li> <li>Quickstart</li> <li>Integration assistant</li> <li>Manage</li> <li>Branding</li> <li>Authentication</li> <li>Certificates &amp; secrets</li> <li>Token configuration</li> <li>API permissions</li> <li>Expose an API</li> <li>App roles</li> <li>Owners</li> <li>Roles and administrators   Preview</li> <li>Manifest</li> <li>Support + Troubleshooting</li> </ul>                          | Credentials enable confident<br>scheme). For a higher level of<br>Certificates<br>Certificates<br>Certificates can be used as se<br>T Upload certificate<br>Thumbprint<br>No certificates have been ad<br>Client secrets<br>A secret string that the appli<br>w + New client secret<br>Description New client s                                        | al applications to identify themselves to the assurance, we recommend using a certific crets to prove the application's identity we ded for this application.                                                                                                    | he authentication servic<br>cate (instead of a client<br>hen requesting a token<br>Start date<br>Start date<br>Value | e when receiving tokens at a secret) as a credential.<br>. Also can be referred to as p<br>Expires | veb add<br>public key<br>Certifi               |
| <ul> <li>Overview</li> <li>Quickstart</li> <li>Integration assistant</li> <li>Manage</li> <li>Branding</li> <li>Authentication</li> <li>Certificates &amp; secrets</li> <li>Token configuration</li> <li>API permissions</li> <li>Expose an API</li> <li>App roles</li> <li>Owners</li> <li>Roles and administrators   Preview</li> <li>Manifest</li> <li>Support + Troubleshooting</li> <li>Troubleshooting</li> </ul> | Credentials enable confident<br>scheme). For a higher level of<br>Certificates<br>Certificates<br>Certificates can be used as se<br>T Upload certificate<br>Thumbprint<br>No certificates have been ad<br>Client secrets<br>A secret string that the appli<br>W + New client secret<br>Description New Client secret<br>No client secrets have been of | al applications to identify themselves to the assurance, we recommend using a certific crets to prove the application's identity we ded for this application.                                                                                                    | he authentication servic<br>cate (instead of a client<br>hen requesting a token<br>Start date<br>Start date          | e when receiving tokens at a secret) as a credential.                                              | a web add<br>public key<br>Certifi             |

Préciser ensuite la durée de validité et vous pouvez ensuite valider.

|                      | Add a client secret |            | ×      |
|----------------------|---------------------|------------|--------|
|                      | Description         | Secret key |        |
| _                    | Expires             | 24 months  | $\sim$ |
| vice whe<br>nt secre |                     |            |        |
|                      |                     |            |        |
|                      |                     |            |        |
| en. Also             |                     |            |        |

5. Il est temps ensuite de copier les données dans l'interface HeyTeam.

Vous aurez besoin de :

- a. Client ID
- b. Client Secret
- c. Le "well-knwon"
- a. Le client ID se trouve dans le champ "Application (client) ID" :

| All services > Répertoire par défaut >           Image: HeyTeam         Image: mail of the services |                                                                                                    |
|----------------------------------------------------------------------------------------------------|----------------------------------------------------------------------------------------------------|
| Search (Cmd+/) «                                                                                    | 🔋 Delete 🕀 Endpoints 🐻 Preview features                                                                                                    |
| Overview                                                                                            |                                                                                                    |
| duickstart                                                                                          |                                                                                                    |
| 🚀 Integration assistant                                                                             | Display name : Hey Team Client Client Credentials : U certificate, 1 secret                                                                                                    |
| Manage                                                                                              | Object ID : c3bd45f5-ee2e-456f-b9a3-4c26741739e7 Application ID URI : Add an Application ID URI                                                                                                    |
| Branding                                                                                            | Directory (tenant) ID : c2cc16f2-b797-4542-a836-7ebb2d5f0eb3 Managed application in I : HeyTeam                                                                                                    |
| Authentication                                                                                      | Supported account types : My organization only                                                                                                    |
| Certificates & secrets                                                                              | Welcome to the new and improved App registrations. Looking to learn how it's changed from App registrations (Legacy)? Learn more     X                                                                                                    |
| Token configuration                                                                                 |                                                                                                    |
| API permissions                                                                                     | f) Starting June 30th, 2020 we will no longer add any new features to Azure Active Directory Authentication Library (ADAL) and Azure AD Graph. We will continue to provide technical support and                                                                        |
| Expose an API                                                                                       | security updates but we will no longer provide feature updates. Applications will need to be upgraded to Microsoft Authentication Library (MSAL) and Microsoft Graph. Learn more                                                                                        |
| App roles                                                                                           | Get Started Documentation                                                                                                    |
| A Owners                                                                                            |                                                                                                    |
| Roles and administrators   Preview                                                                  | Build your application with the Microsoft identity platform                                                                                                    |
| Manifest                                                                                            | build your application with the microsoft identity platform                                                                                                    |
| Support + Troubleshooting                                                                           | The Microsoft identity platform is an authentication service, open-source libraries, and application management tools. You can create<br>modern, standards-based authentication solutions, access and protect APIs, and add sign-in for your users and customers. Learn |
| Troubleshooting                                                                                     | more@*                                                                                                    |
| Rew support request                                                                                 |                                                                                                    |
|                                                                                                    |                                                                                                    |

#### b. Le secret ID se trouve dans la partie Certificates :

| > Search (chiu+/)                  | R <sup>4</sup> Got feedback?                                                          |                                                                                                    |                           |                             |                                               |    |  |
|------------------------------------|---------------------------------------------------------------------------------------|----------------------------------------------------------------------------------------------------|---------------------------|-----------------------------|-----------------------------------------------|----|--|
| Uverview                           | Credentials enable confidential applications scheme). For a bigher level of assurance | ons to identify themselves t                                                                                           | to the authentication sen | vice when receiving token   | s at a web addressable location (using an HTT | PS |  |
| ڬ Quickstart                       | scheme), ror a higher level of assurance,                                             | heme). For a higher level of assurance, we recommend using a certificate (instead of a client secret) as a credential. |                           |                             |                                               |    |  |
| Integration assistant              | Certificates                                                                          |                                                                                                    |                           |                             |                                               |    |  |
| Manage                             | Certificates can be used as secrets to pro                                            | ve the application's identit                                                                                           | y when requesting a toke  | en. Also can be referred to | as public keys.                               |    |  |
| Branding                           |                                                                                       |                                                                                                    |                           |                             |                                               |    |  |
| Authentication                     | Upload certificate                                                                    |                                                                                                    |                           |                             |                                               |    |  |
| Certificates & secrets             | Thumbprint                                                                            |                                                                                                    | Start date                | Expires                     | Certificate ID                                |    |  |
| Token configuration                | No certificates have been added for this                                              | application.                                                                                                    |                           |                             |                                               |    |  |
| API permissions                    |                                                                                       |                                                                                                    |                           |                             |                                               |    |  |
| Expose an API                      |                                                                                       |                                                                                                    |                           |                             |                                               |    |  |
| App roles                          | Client secrets                                                                        |                                                                                                    |                           |                             |                                               |    |  |
| Montes Owners                      | A secret string that the application uses t                                           | to prove its identity when r                                                                                           | equesting a token. Also o | an be referred to as appl   | ication password.                             |    |  |
| Roles and administrators   Preview | + Nou client costet                                                                   |                                                                                                    |                           |                             |                                               |    |  |
| Manifest                           | Privew client secret                                                                  | Freedow                                                                                                    | Malara                    |                             |                                               |    |  |
|                                    | Description                                                                           | Expires                                                                                                    | value                     | Copy to                     | clipboard et p                                |    |  |

# c- L'authentification URI, le token URI ainsi que le User URI se trouvent dans vos metadata via le lien du .well\_known.

Ces informations sont accessibles dans la partie "Overview" > "Endpoints". Pour récupérer les 3 liens, vous pouvez faire une recherche des 3 informations :

- Auth uri = l'url se termine par "/authorize"
- Token uri = l'url se termine par "/token"
- User uri = l'url se termine par "userinfo"

| All services > Répertoire par défaut >                                    | Endpoints                                                                                                    |                                                                                                    | ×               |
|---------------------------------------------------------------------------|----------------------------------------------------------------------------------------------------|----------------------------------------------------------------------------------------------------|-----------------|
| Search (Cmd+/) «                                                          | OAuth 2.0 authorization     Delete      Endpoints      Preview features     https://login.microsoftc                                                 | Indpoint (v2) Co<br>nline.com/c2cc16f2-b797-4542-a836-7ebb2d5f0eb3/osuth2/v2.0/authorize                                                                                 | py to clipboard |
| Coverview Cuickstart Integration assistant Manage Branding                | ▲ Essentials     OAuth 2.0 token endpoin     https://login.microsoftc     Object ID : c3bd455-ee2-456     Directory (tenant) ID : c2cc16f2-b797-4542 | ( /v2)<br>nline.com/c2cc16f2-b797-4542-a836-7ebb2d5f0eb3/oauth2/v2.0/token<br>indpoint (v1)<br>nline.com/c2cc16f2-b797-4542-a836-7ebb2d5f0eb3/oauth2/authorize<br>t (v1) | D<br>D          |
| <ul> <li>Authentication</li> <li>Certificates &amp; secrets</li> </ul>    | Supported account types : My organization on<br>thtps://login.microsoftc<br>OpenID Connect metada<br>https://login.microsoftc                        | nline.com/c2cc16f2-b797-4542-a836-7ebb2d5f0eb3/vauth2/token la document nline.com/c2cc16f2-b797-4542-a836-7ebb2d5f0eb3/v2.0/.well-knowm/openid-configuration             | py to clipboard |
| Token configuration     API permissions     Expose an API                 | Starting June 30th, 2020 we will no longer ad<br>security updates but we will no longer provid     Federation metadata doo                           | soint                                                                                                    | Ø               |
| App roles     App roles     Owners     Roles and administrators   Preview | Get Started Documentation https://login.microsoftc<br>WS-Federation sign-on e<br>https://login.microsoftc                                            | nlime.com/c2cc16f2-b797-4542-a836-7ebb2d5f0eb3/federationmetadata/2007-06/federationmetadata.<br>ndpoint<br>nime.com/c2cc16f2-b797-4542-a836-7ebb2d5f0eb3/wsfed          | eml D           |
| Manifest Support + Troubleshooting                                        | Build )<br>SAML-P sign-on endpoir<br>The Microsoft iden<br>modern, standarc<br>SAML-P sign-out endpoir                                               | r<br>nline.com/c2cc16f2-b797-4542-a836-7ebb2d5f0eb3/saml2<br>nt                                                                                                    | Ð               |
| Induces noteing     New support request                                   | https://login.microsofte                                                                                                    | nline.com/c2cc16f2-b797-4542-a836-7ebb2d5f0eb3/saml2                                                                                                    | D               |
|                                                                           | Call APIs<br>Build more nowerful anns with rich user a                                                                                               |                                                                                                    |                 |

6. Dans HeyTeam, se rendre dans Paramètres > Sécurité & confidentialité > SSO

|                                                  |                               | SSO                                                           | ×               |
|--------------------------------------------------|-------------------------------|---------------------------------------------------------------|-----------------|
|                                                  | Q Rechercher                  | Activer                                                       |                 |
| ← Retour au menu                                 | © NAME                        | Choisissez votre plateforme de gestion des identi             | tés             |
| AR Utilisateurs                                  | Mot de passe                  | Microsoft                                                     | ×               |
| A Rôles                                          | SSO                           | Auth uri *                                                    | ha o lauthorizo |
| 🗇 Entités                                        | Temps de session              | ncps.//logicnicrosoitonime.com/common/odduiz                  | 1v2.0/ddt10120  |
| Prage(s) entreprise                              |                               | Token un *<br>https://login.microsoftoniine.com/common/oauth2 | /v2.0/token     |
| <u>L</u> <sup>o</sup> <sub>1</sub> Notifications | Memores a equipe              | User uri*                                                     |                 |
| ධ Chatbot d'accuell                              | Suppression des données       | https://graph.microsoft.com/oldc/userinto                     |                 |
| Communication                                    | Double authentification (2FA) | Scope *                                                       |                 |
| Intégration                                      |                               | openid profile email                                          |                 |
| 🗧 Analyse de données                             |                               | Client id *                                                   |                 |
| B Sécurité & confidenti                          |                               | your-ciient-ia                                                |                 |
| Champs personnalis                               |                               | Client secret *                                               |                 |
|                                                  |                               | Domains Optionnel                                             |                 |
| ER Erwan                                         |                               |                                                               | 0               |

7. Sélectionner ensuite le service "Microsoft"

| SSO                                                  | × |
|------------------------------------------------------|---|
| Activer                                              |   |
| Choisissez votre plateforme de gestion des identités |   |
|                                                      | ~ |
| Google                                               |   |
| Microsoft                                            |   |
| Adfs                                                 |   |
| ForgeRock                                            |   |
| Okta                                                 |   |
| PingFederate                                         |   |
| Pres                                                 |   |
| Scope *                                              |   |

## 8- Puis copier-coller les informations de Microsof Azure sur HeyTeam en renseignant :

- a. Auth uri : à récupérer dans le .well\_known
- b. Token uri : à récupérer dans le .well\_known
- c. User uri : à récupérer dans le .well\_known
- d. Scope : toujours indiquer : "openid profile email"
- e. Client ID : à récupérer directement dans vos endpoint
- f. Client Secret : à récupérer directement dans vos endpoint

Vous pouvez également rajouter de manière optionnelle un domaine, par exemple heyteam.com. Cela veut dire que toutes les adresses mail se terminant avec ce nom de domaine seront associées au SSO.

9- Vous pouvez cliquer sur "Tester la configuration" pour vous assurez que tout est OK.